<かもめ会 Band 参加手順 スマートフォンから設定>

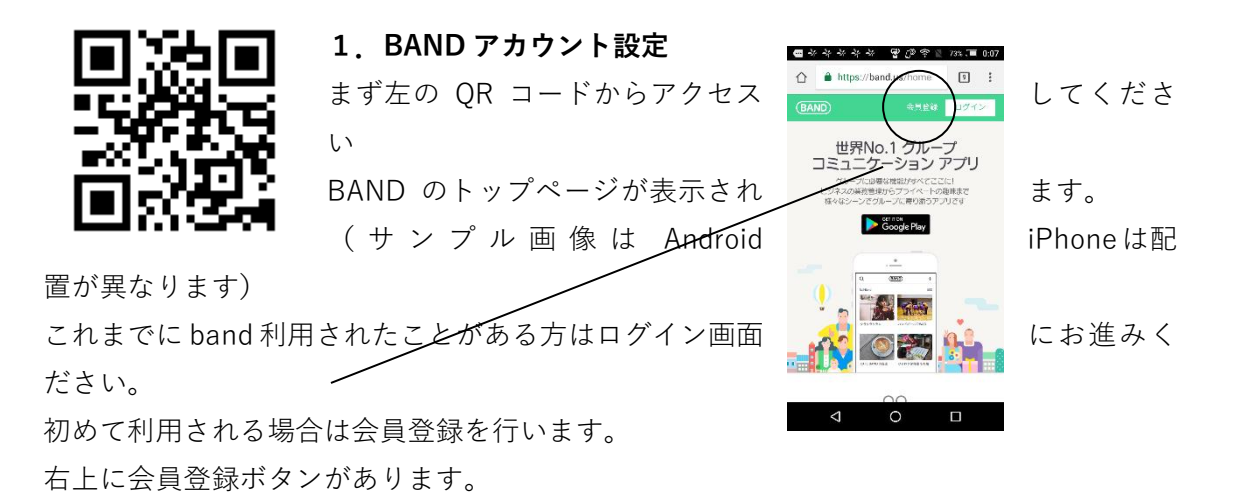

▲ Hose with hand darwey
 ▲ Hose with hand darwey
 ▲ Hose with hand darwey
 ▲ Hose with hand darwey
 ▲ Hose with hand darwey
 ▲ Hose with hand darwey
 ▲ Hose with hand darwey
 ▲ Hose with hand darwey
 ▲ Hose with hand darwey
 ▲ Hose with hand darwey
 ▲ Hose with hand darwey
 ▲ Hose with hand darwey
 ▲ Hose with hand darwey
 ▲ Hose with hand darwey
 ▲ Hose with hand darwey
 ▲ Hose with hand darwey
 ▲ Hose with hand darwey
 ▲ Hose with hand darwey
 ▲ Hose with hand darwey
 ▲ Hose with hand darwey
 ▲ Geo Book
 ▲ Hose with hand darwey
 ▲ Hose with hand darwey
 ▲ Hose with hand darwey
 ▲ Hose with hand darwey
 ▲ Hose with hand darwey
 ▲ Hose with hand darwey
 ▲ Hose with hand darwey
 ▲ Hose with hand darwey
 ▲ Geo Book
 ▲ Hose with hand darwey
 ▲ Hose with hand darwey
 ▲ Hose with hand darwey
 ▲ Hose with hand darwey
 ▲ Hose with hand darwey
 ▲ Hose with hand darwey
 ▲ Hose with hand darwey
 ▲ Hose with hand darwey
 ▲ Hose with hand darwey
 ▲ Hose with hand darwey
 ▲ Hose with hand darwey
 ▲ Hose with hand darwey
 ▲ Hose with hand darwey
 ▲ Hose with hand darwey
 ▲ Hose with hand darwey
 ▲ Hose with hand darwey
 ▲ Hose with hand darwey
 ▲ Hose with hand darwey
 ▲ Hose with hand darwey
 ▲ Hose with hand darwey
 ▲ Hose with hand darwey
 ▲ Hose with hand darwey
 ▲ Hose with hand darwey
 ▲ Hose with hand darwey
 ▲ Hose with hand darwey
 ▲ Hose with hand darw

## 3. パスワードと名前の登録

メンバー登録画面で BAND にアクセスするときに利用 ードと band 内で利用する名前を登録します。 ここで利用したメールアドレス・パスワードが以後 セスするときに必要となります。

4. 認証コード入力

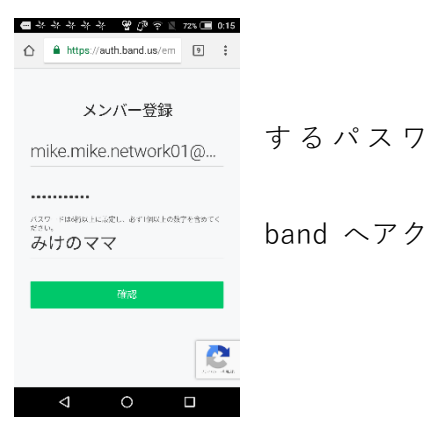

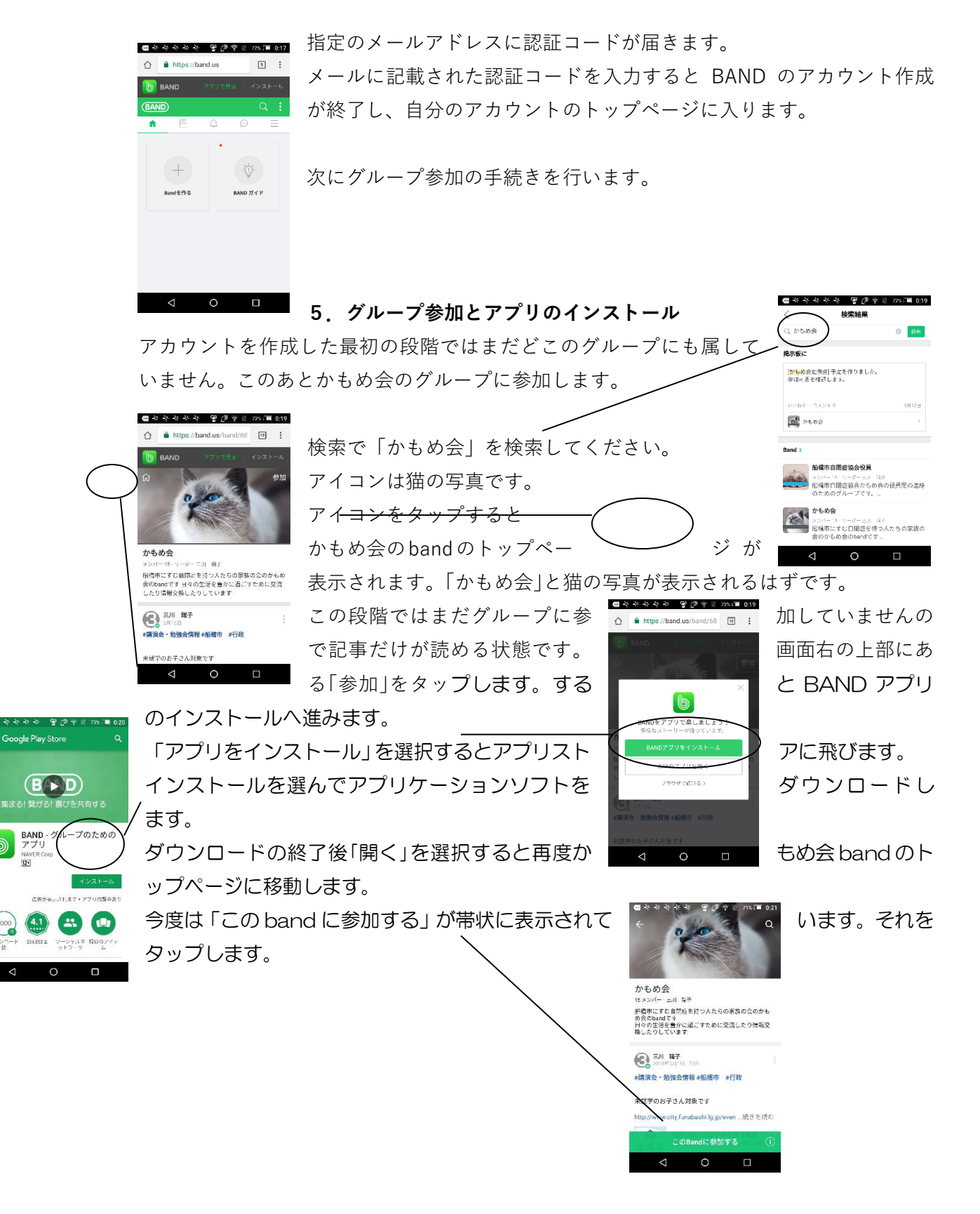

## 今度はアプリへのログイン画面に遷移します。

ここで最初に登録したときのメールアドレスとパスワードでログインすると、band アプリへのログインが完了し、もう一度かもめ会のトップに

繊維しますので再度参加をタップし グループ参加が完了すると参加申請 え、投稿やトーク、アルバム・カレン の機能が表示されます。

同じログインメールとパスワードの組み合わせで PC ットからも利用することができます。 どうぞご活用ください。

|                                                                                         | ∕ ます。  |
|-----------------------------------------------------------------------------------------|--------|
|                                                                                         | ╱ の帯が消 |
| <ul> <li>■ * * * * * * <sup>2</sup> 2 7 • 775.</li> <li>■ 24</li> <li>• 0.24</li> </ul> | ダーなど   |
| かもめ会<br>16メンバー - ① 3件                                                                   |        |
| このはandを自分の知り合いにもお助めした ×<br>い時には今すぐ記符しよう!<br>メンバーを招待>                                    | かこちりづい |
| EAL #F<br>2018年5/115日 7.59<br>#該法会、勉強合情報#新規市 #行政                                        | からもタノレ |
| <b>未就学のお子さく 社会ホナ</b><br>このBandの通知やプロフィールはこ<br>http://www.city                           |        |
|                                                                                         |        |
|                                                                                         |        |

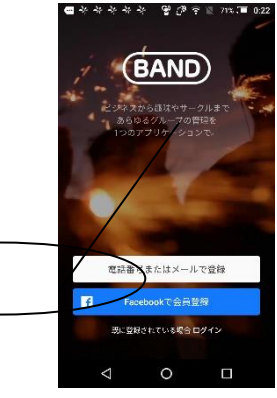